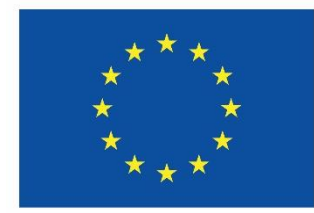

# **Co-funded by the European Union**

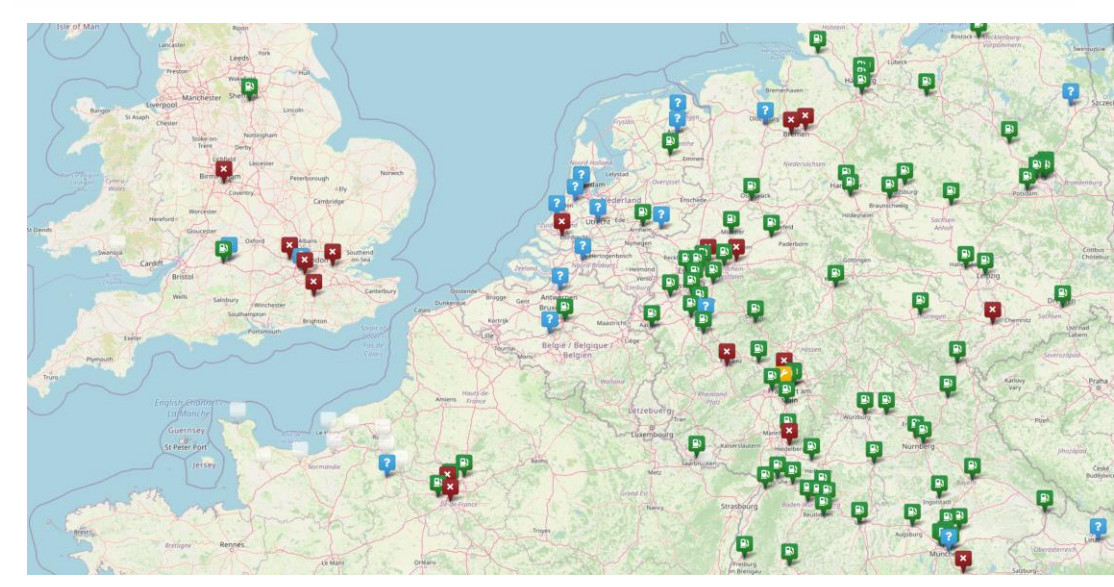

# Clean Hydrogen Partnership

# COMMON EUROPEAN HRS AVAILABILITY SYSTEM

Introduction to the operator's portal (April 2022)

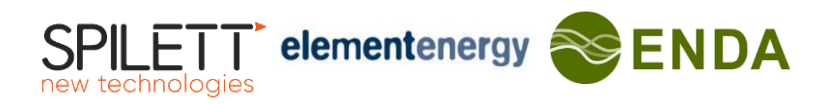

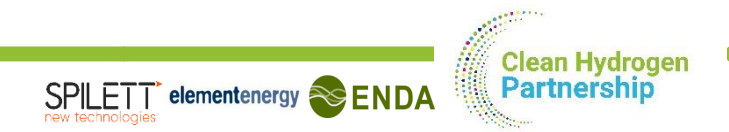

| 01 | Introduction              | 3  |
|----|---------------------------|----|
| 02 | Edit HRS master data sets | 10 |
| 03 | Schedule events           | 15 |
| 04 | Create reports            | 20 |
| 05 | Change history            | 25 |
| 06 | Support                   | 27 |

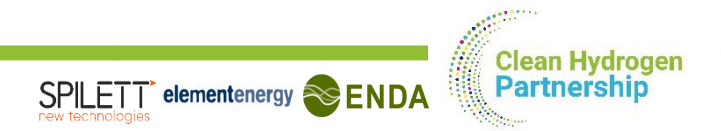

| 01 | Introduction              | 3  |
|----|---------------------------|----|
| 02 | Edit HRS master data sets | 10 |
| 03 | Schedule events           | 15 |
| 04 | Create reports            | 20 |
| 05 | Change history            | 25 |
| 06 | Support                   | 27 |

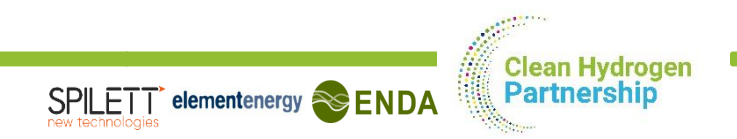

# LOGIN PAGE https://h2-map.eu/portal

Co-funded by the European Union

# **E-HRS-AS**

Please sign in to see this page.

#### **Email address**

Email address

Password

Password

Login

reset password

- Use the personal login information that you received from the project team
- Do not share your personal login information with anybody
- Request a new password if required

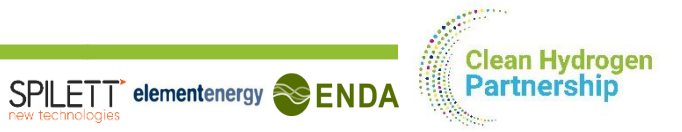

## **STRUCTURAL DESIGN** 5 AREAS TO ACCESS AND EDIT INFORMATION

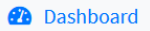

- HRS Registry
- 🛱 Event scheduler
- Reports
- Change history
- start page
- overview of information

- Dashboard
  HRS Registry
  Event scheduler
  Reports
- Change history
- access to edit HRS data sets

- Dashboard
  HRS Registry
  Event scheduler
  Reports
  Change history
- access to edit customer notifications

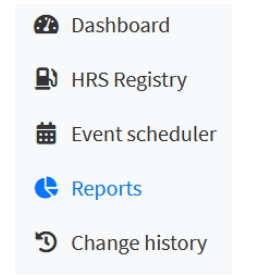

access to generate availability reports

- Dashboard
- HRS Registry
- 🛱 Event scheduler
- Reports
- Change history
- Information on changes to the data sets and event schedules (time, user, list of changes)

#### LINKS TO EXTERNAL WEBSITES

#### OTHER APPS

Availability Map C Opens new window (<u>https://h2-map.eu/</u>)

🖌 Technician's Setup

Assistant

[Link to website supporting technicians when installing the type A box – not relevant for daily use of operator's access area]

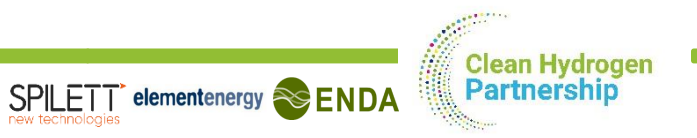

# **DASHBOARD** OVERVIEW OF FUNCTIONALITIES AND INFORMATION

#### PLEASE NOTE: THIS USER ONLY HAS 1 HRS IN OPERATION.

Support

| E-HRS-AS Portal                                     | <b>Q</b> Search                |                                                                    |                                                  |                                                    |                                        |                                    | 🚊 Sign out                                                                                                    |
|-----------------------------------------------------|--------------------------------|--------------------------------------------------------------------|--------------------------------------------------|----------------------------------------------------|----------------------------------------|------------------------------------|----------------------------------------------------------------------------------------------------|
| <ul> <li>Dashboard</li> <li>HRS Registry</li> </ul> | Dashboar                       | rd                                                                 |                                                  |                                                    |                                        |                                    |                                                                                                    |
| Event scheduler                                     | CURRENT PROBLEMS               | , <b>- 4</b>                                                       |                                                  | MY STATIONS                                        | GO TO LIST                             |                                    |                                                                                                    |
| Reports                                             | HRS                            | Availability status                                                | Problem                                          |                                                    |                                        | +                                  |                                                                                                    |
| OTHER APPS       6                                  | Porto Airport                  | ✓ in maintenance                                                   | HRS is unavail                                   | able due to ongoing event                          | SEE ALL                                | number of stations: 1              | Map data © OpenStreeMap controutors                                                                                                    |
|                                                     | HRS                            | Subject                                                            | Start date                                       | End date                                           | Status                                 | Frequency distribution of real-tin | me availability status                                                                                                    |
|                                                     | Porto Airport<br>Porto Airport | Yearly maintenance activity<br>Visit by the ministry for transport | June 14, 2020, noon<br>June 22, 2020, 10:27 a.m. | June 21, 2020, 2 p.m.<br>June 22, 2020, 10:27 a.m. | in progress<br>scheduled and announced | of 1 operational                   | HRS  interface of the second second s |

- 1 Before your first use of the portal, please change your password.
- 2 List of current problems (all HRS not in standard operation) based on realtime information
- List of scheduled events (ongoing and planned)
- Information on real-time HRS availabilities (all HRS assigned to the user)
- Access to detailed information and editing of master data.
- 6 Links to the map and the setup assistant for technicians

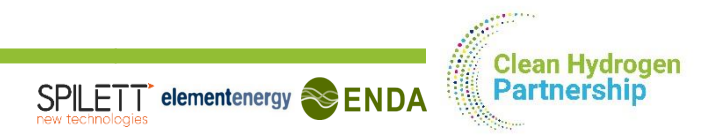

# CHANGE OF PASSWORD

# Change password Change password Account Account

| ACCOUNT INFO    |          |
|-----------------|----------|
| User name:      | TestUser |
| CHANGE PASSWORD |          |
| Old password*   |          |
|                 |          |

#### New password\*

- Your password can't be too similar to your other personal information.
- Your password must contain at least 8 characters.
- Your password can't be a commonly used password.
- Your password can't be entirely numeric.

#### New password confirmation\*

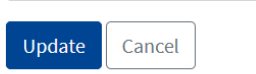

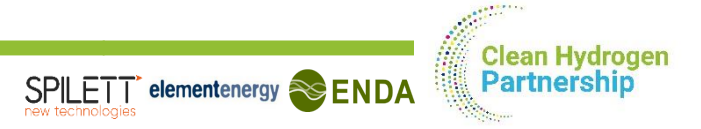

# ACCESS DETAILED HRS INFORMATION

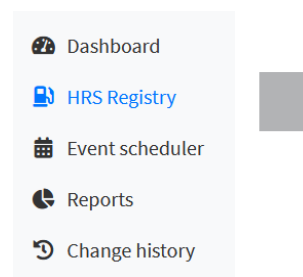

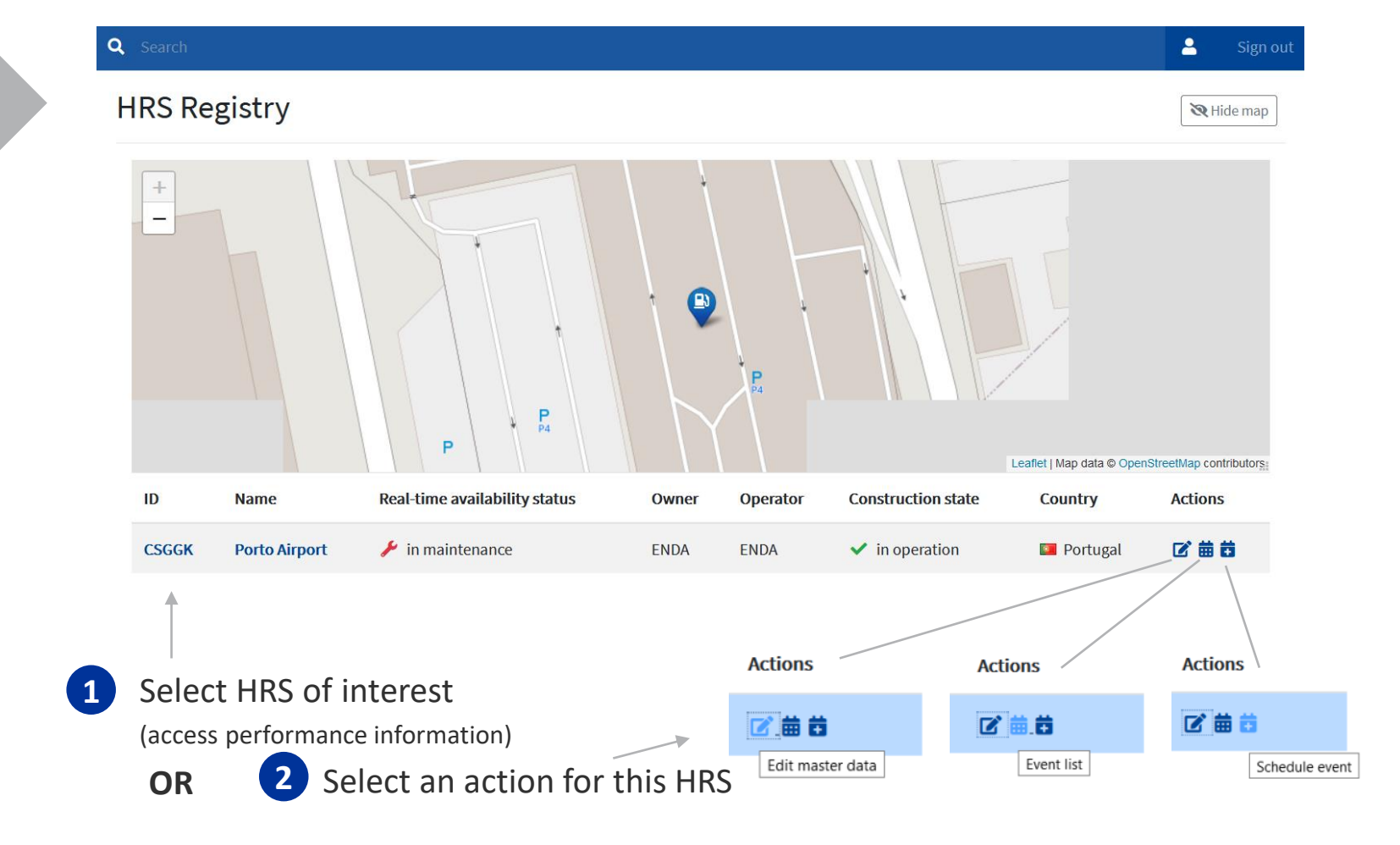

# SPILETT elementenergy SENDA

# ACCESS DETAILED HRS INFORMATION

#### PERFORMANCE INFORMATION OF THE HRS

| ID                                                                                                    | Nam                                                                                                    | e                                                                                                    | Real-time                                                                                                    | availability status                                                                                                    |                    | Owner                                                                                                    | Operator                                                                                                    | Construction state                                                                                                    | Country                     | Actions                     |             |                              |                                                                                                    |
|----------------------------------------------------------------------------------------------------|----------------------------------------------------------------------------------------------------|----------------------------------------------------------------------------------------------------|----------------------------------------------------------------------------------------------------|----------------------------------------------------------------------------------------------------|--------------------|----------------------------------------------------------------------------------------------------|----------------------------------------------------------------------------------------------------|----------------------------------------------------------------------------------------------------|-----------------------------|-----------------------------|-------------|------------------------------|----------------------------------------------------------------------------------------------------|
| CSGGK                                                                                                    | Porte                                                                                                    | o Airport                                                                                                    | 🎤 in mai                                                                                                    | ntenance                                                                                                    |                    | ENDA                                                                                                    | ENDA                                                                                                    | ✓ in operation                                                                                                    | 📧 Portugal                  | 2 # #                       |             |                              |                                                                                                    |
|                                                                                                    |                                                                                                    |                                                                                                    |                                                                                                    |                                                                                                    |                    |                                                                                                    |                                                                                                    |                                                                                                    | Please con                  | figure the                  | recording   | functior                     | n @ first login<br>↓                                                                                                    |
| Control Control Airg                                                                                                    | port com<br>E<br>B<br>A                                                                                                    | IDA<br>IDA<br>me Corporation                                                                                                    | City:<br>Country:                                                                                                    | Porto<br>M Portugal                                                                                                    |                    | Øf Lift mader deta     # Scheduled er       MAP     -                                                                                                    | veris Bistetule event Diange history 4                                                                                                    | A Series<br>Config Analysis<br>Martin Config Analysis<br>Martin Config Analysis<br>Mar | Access to e<br>Core HRS ir  | diting fun<br>nformatio     | ctions<br>n | • T <br>"(<br>ir             | he default value is set to<br><b>disabled"</b> – no HRS availability<br>nformation is recorded, no                                   |
| Construction date:<br>Provided fuel types:<br>3 and date<br>1 # 4 2000, 510:01<br>18 4 2020, 01:38:04<br>18 4 2020, 01:38:04<br>18 5 2020, 01:38:04<br>18 5 2020, 15:01:01<br>01:5.2020, 18:18:00<br>10:5.2020, 15:18:00 | End date<br>17.4.0000, 2100.05<br>18.8.2020, 2100.05<br>18.8.2020, 2100.04<br>18.8.2020, 2100.04<br>18.8.2020, 2100.05<br>31.5.2020, 2100.05<br>31.5.2020, 2100.06<br>31.5.2020, 2100.06<br>31.5.2020, 2100.06<br>31.5.2020, 2100.06<br>31.5.2020, 2100.06<br>31.5.2020, 2100.06<br>31.5.2020, 2100.06<br>31.5.2020, 2100.06<br>31.5.2020, 2100.05<br>31.5.2020, 2100.05<br>31.5.2000, 2100.05<br>31.5.2000, 2100.05<br>31.5.2000, 21000, 21000, 21000, 21000, 21000, 21000, 21000, 21000, 21000, 21000, 21000, 21000, 21000, 21000, 21000, 21000, 21000, 21000, 21000, 21000, 2100, | In spendion<br>T20 bar Allon<br>Sa seconda<br>Sa seconda<br>Sa seconda<br>Sa seconda<br>Sa seconda<br>Sa seconda<br>Sa seconda<br>Sa seconda<br>Sa seconda<br>Sa seconda<br>Sa seconda<br>Sa seconda<br>Sa seconda<br>Sa seconda | E-H8-X5 integration at<br>Amilability recording:<br>9 unitooun<br>9 unitooun<br>9 unitoou | ee integrated<br>enabled<br>Problem description<br>HIG Availability Transmission System is offline<br>HIG Availability Transmission System is offline<br>HIG Availability Transmission System is offline<br>HIG Availability Transmission System is offline<br>HIG Availability Transmission System is offline<br>HIG Availability Transmission System is offline<br>HIG Availability Transmission System is offline<br>HIG Availability Transmission System is offline<br>HIG Availability Transmission System is offline | 222 Dimite History | Considerates 44,24125 h, ETPEST 44<br>Constant Annual Astronomics<br>Public character of 200 bear:<br>Public character of 200 bear:<br>Hilds ANS dathur:<br>Ministenance status:<br>A 700 bear enablishily;<br>Annual.ch Theodelinatily;<br>Annual.ch Theodelinatily;<br>Annual.ch Theodelinatily; | Viene Contraction of the second second secon | Series                                                                                                    | History of p<br>current ava | problems a<br>nilability st | and<br>atus | • If<br>• If<br>• (e         | eporting is possible<br>you want to use the reporting<br>unction, please activate<br>enable) the recording function                  |
| 22.5.2000, 14.28.00<br>22.5.2000, 11.98.00<br>Interance<br>Total adopted time per Hill<br>Status<br>Ven damonitaria<br>Ven damonitaria<br>Ven damonitaria<br>Ven statusia<br>Ven tabuta<br>Ven tabuta<br>Ven tabuta      | 22.5.000, 139.01<br>2.5.3001, 139.01<br>55 data:<br>C data:<br>0.0%<br>0.0%<br>0.0%<br>0.0%<br>0.0%<br>0.0%<br>0.0%<br>0.0                                                                                                    | 31 minutes, 14 asonofs<br>1 hour, 54 minutes<br>Total time<br>0 seconds<br>100 days, 4 hours<br>1 hour, 54 minutes<br>2 4 days, 12 hours<br>2 4 days, 12 hours<br>8 days, 21 hours<br>2005, 52 5000, 100 hot miniframes in whi   | X unavailable<br>X unavailable                                                                                                    | 79 bar Hi for oa 's unwellable<br>70 ber Hi for oa 's unwellable                                                                                                    | LIGHE ETRIENCE     | Statur:<br>Type B HRS Availability<br>Statur:<br>Hoothored fuel types:                                                                                                    | Geschated<br>Transmission System<br>active<br>♠ 700 bar                                                                                                    |                                                                                                    | Statistics si<br>recording  | nce start o                 | of the      | • If<br>O'<br>hi<br>di<br>re | f the availability information, all<br>istoric information will be<br>eleted. It will not be possible to<br>estore this information. |
| This evaluation is based or<br>HRS was opened according                                                                                                    | 1 the recorded availability since 1<br>g to its opening hours are taken inf                                                                                                    | .2019, 01:00:00 . Only the timeframes in wh<br>o consideration.                                                                                                    | ich the                                                                                                    |                                                                                                    |                    |                                                                                                    |                                                                                                    |                                                                                                    | 0                           |                             |             |                              |                                                                                                    |

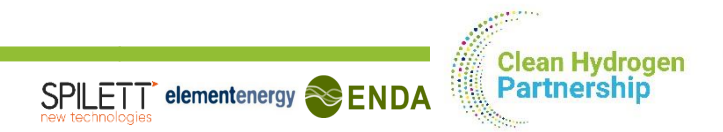

| 01 | Introduction              | 3  |
|----|---------------------------|----|
| 02 | Edit HRS master data sets | 10 |
| 03 | Schedule events           | 15 |
| 04 | Create reports            | 20 |
| 05 | Change history            | 25 |
| 06 | Support                   | 27 |

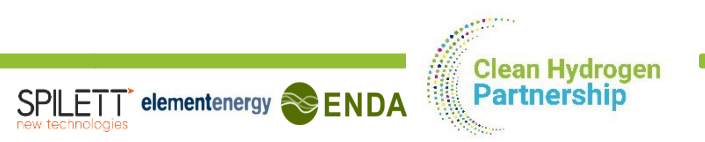

## **EDIT HRS MASTER DATA SETS** 2 POSSIBLE WAYS TO ACCESS THE EDITOR

|                                                          | ID     | Name          | Real-time availability status | Owner            | Operator                    | Construction   | state Co         | ountry   | Actions             |
|----------------------------------------------------------|--------|---------------|-------------------------------|------------------|-----------------------------|----------------|------------------|----------|---------------------|
|                                                          | CSGGK  | Porto Airport | 🗲 in maintenance              | ENDA             | ENDA                        | 🗸 in operatio  | on 🚺             | Portugal | ☑ 曲 苗               |
| Starting from<br>the list of all HRS<br>(HRS registry)   |        |               |                               |                  |                             |                |                  |          | 1                   |
|                                                          | HRS: P | orto Airport  | CSGGK                         | Edit master data | Generation Scheduled events | Schedule event | 🕄 Change history | Reports  | Configure recording |
| Starting from<br>the individual<br>HRS<br>(HRS registry) |        |               |                               | 12               |                             |                |                  |          |                     |

BOTH OPTIONS LEAD TO THE SAME EDITOR TEMPLATE (SEE NEXT SLIDES)

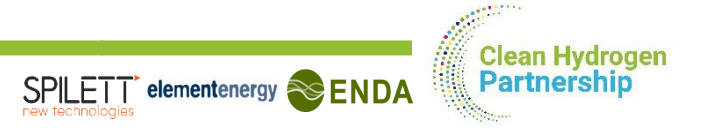

## EDIT HRS MASTER DATA SETS (1/3) HRS LOCATION

Edit HRS: Porto Airport

| ADDRESS            |           |                  |          |         |                                                                        |
|--------------------|-----------|------------------|----------|---------|------------------------------------------------------------------------|
| Street address     |           |                  |          |         |                                                                        |
| Rua do Aeroporto   |           |                  |          |         |                                                                        |
| Postal code        | City      |                  | Country* |         | P P P A                                                                |
| 4000               | Porto     |                  | Portugal | ~       | do Aerop                                                               |
| GEOLOCATION        |           |                  |          |         | P P P E Evoper                                                         |
| Latitude*          |           | Longitude*       |          |         | Aeroporto                                                              |
| 41.24130343609534  | <b>\$</b> | -8.6705517363    | 304109   | <b></b> |                                                                        |
| Entrance latitude* |           | Entrance longitu | ide*     |         | P 1 1 1 1 1 1 1 1 1 1 1 1 1 1 1 1 1 1 1                                |
| 41.23946403396723  | \$        | -8.6695002210    | 990106   | \$      | Torre de<br>controle                                                   |
|                    |           |                  |          |         | Dragging the markers automatically updates the coordinates to the left |

#### Note: It can take up to 15 minutes for your changes to become publicly visible

- The HRS address needs to be filled in. It will be published as text in the API and used to place the HRS on the map
- The GPS information may be inserted as coordinates (if known) or by dragging the icons on the map.
- Two GPS information may be defined:
  - the site address of the HRS
  - the entrance to the site (to be used by car navigation systems), in case the address is misleading

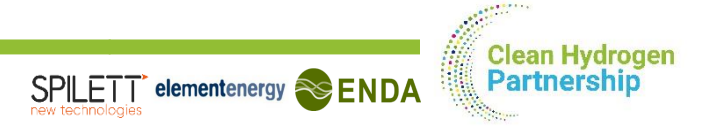

## EDIT HRS MASTER DATA SETS (2/3) HRS SITE INFORMATION

| INVOLVED PARTIES                            |   |                                      |         |                                |   | РНОТО               |
|---------------------------------------------|---|--------------------------------------|---------|--------------------------------|---|---------------------|
| HRS owner                                   |   | HRS operator                         |         | HRS received funding from      |   |                     |
| ENDA                                        | • | ENDA                                 | *       | Nothing selected               | ~ |                     |
|                                             |   |                                      |         | (multiple selections possible) |   |                     |
|                                             |   |                                      |         |                                |   |                     |
| SITE                                        |   |                                      |         |                                |   |                     |
| Site operator                               |   | Site amenities                       |         | Opening hours                  |   |                     |
| Acme Corporation                            | • | Toilets, Shop                        | •       | 24/7                           |   |                     |
|                                             |   |                                      |         |                                |   | 2 ()                |
| OPERATIONAL STATUS                          |   |                                      |         |                                |   |                     |
| Construction state                          |   | Envisaged date of start of operation |         | Access restriction             |   |                     |
| in operation                                | • |                                      | <b></b> | restricted access              | • |                     |
| Explanatory note for the access restriction |   |                                      |         |                                |   | Action: 🗸 keep 🔹    |
| Only red cars are permitted to refuel here. |   |                                      |         |                                |   |                     |
|                                             |   |                                      |         |                                |   | CONTACT             |
|                                             |   |                                      |         |                                |   | Contact information |
|                                             |   |                                      |         |                                |   |                     |
|                                             |   |                                      |         |                                |   |                     |
|                                             |   |                                      |         |                                |   |                     |
|                                             |   |                                      |         |                                |   |                     |
|                                             |   |                                      |         |                                |   |                     |

- Select the information from the dropdown list (multiple selections possible by holding CTRL)
- Upload picture of the HRS (please ensure you own the picture and give the rights to share it)
- You may add details on access restrictions and contact information that will be communicated to the customers

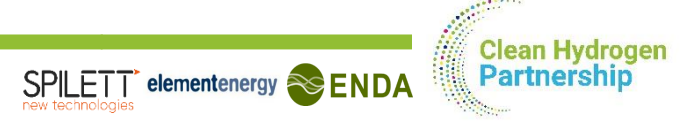

# EDIT HRS MASTER DATA SETS (3/3) TECHNICAL AND ADMINISTRATIVE INFORMATION

| tumber of 700 bar car dispensers          |   | Number of 350 bar car d | lispensers                     | Number of 350 bar bus dispensers |   |         |
|-------------------------------------------|---|-------------------------|--------------------------------|----------------------------------|---|---------|
| 1                                         | ¢ | 3                       |                                | 0                                |   | REMARKS |
| HRS supplier(s)                           |   | H <sub>2</sub> capacity |                                | Percentage of green hydrogen     |   | Remarks |
| Nothing selected                          | ~ | Nothing selected        | ~                              |                                  |   |         |
| Payment and authorization                 |   |                         | Authorization method(s)        |                                  |   |         |
| Credit card, Invoice via custom fuel card |   | •                       | not required                   |                                  | • |         |
| (multiple selections possible)            |   |                         | (multiple selections possible) |                                  |   |         |

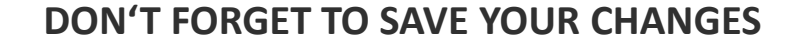

- Mandatory: set number of dispensers per fuelling option and choose 1 or more payment and authorization methods.
- Optional: provide information on HRS suppliers, H2 capacity and the percentage of green hydrogen

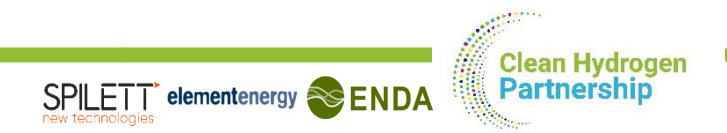

| 01 | Introduction              | 3  |
|----|---------------------------|----|
| 02 | Edit HRS master data sets | 10 |
| 03 | Schedule events           | 15 |
| 04 | Create reports            | 20 |
| 05 | Change history            | 25 |
| 06 | Support                   | 27 |

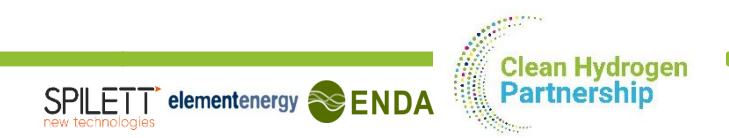

# CUSTOMER NOTIFICATIONS 3 POSSIBLE WAYS TO CREATE AND PUBLISH SITE EVENTS

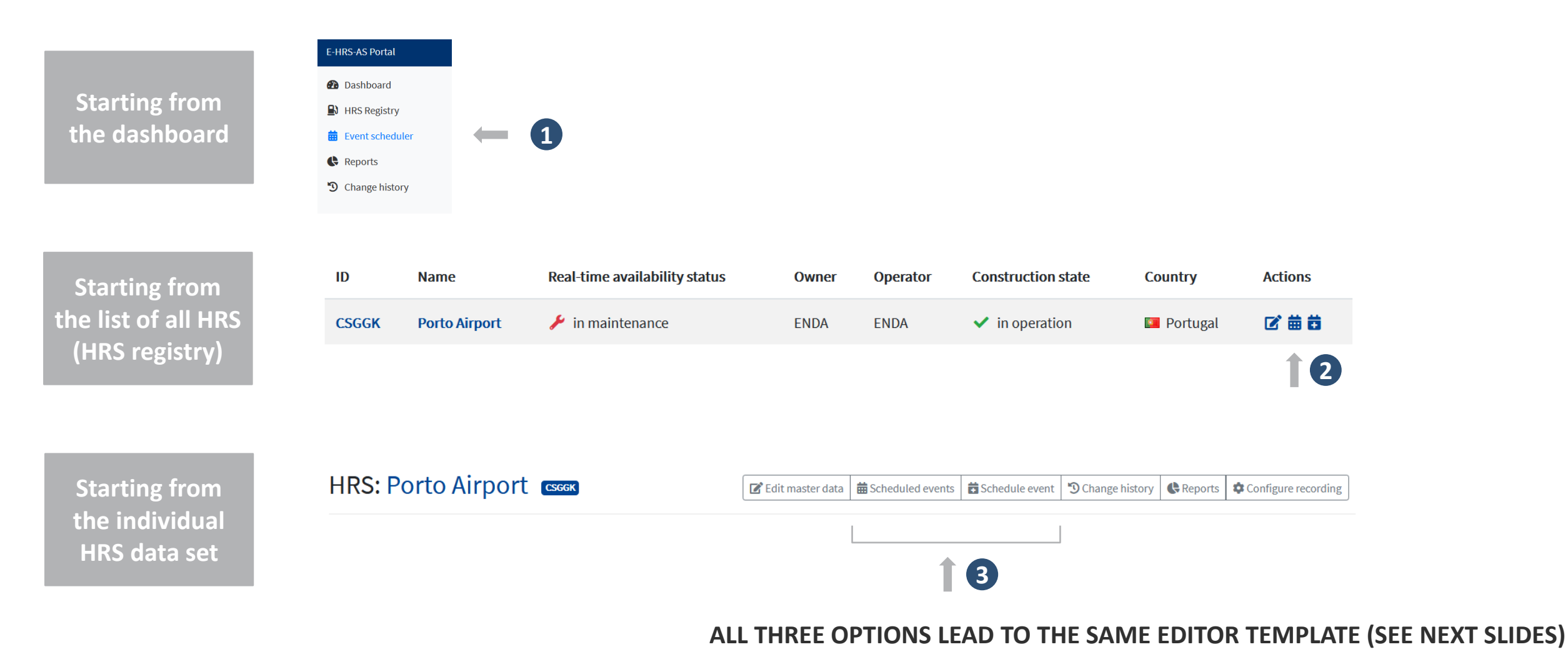

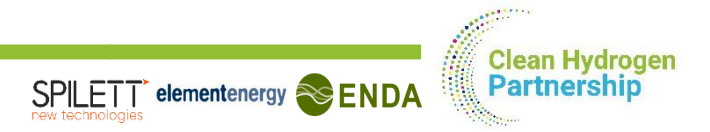

# SCHEDULE EVENTS

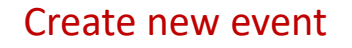

2

+ Create new

#### **Q** Search

#### Event list

| HRS           | Subject                             | Start date               | End date                 | Availability status override | Status                  | Actions |
|---------------|-------------------------------------|--------------------------|--------------------------|------------------------------|-------------------------|---------|
| Porto Airport | Yearly maintenance activity         | June 14, 2020, noon      | June 21, 2020, 2 p.m.    | 🎤 unavailable                | expired                 | 2       |
| Porto Airport | Visit by the ministry for transport | June 22, 2020, 8:30 a.m. | June 22, 2020, 9:30 a.m. | 🛛 limitedly available        | scheduled and announced |         |

Note: All date and times above are displayed in the time local to the respective HRS.

Access and change scheduled event

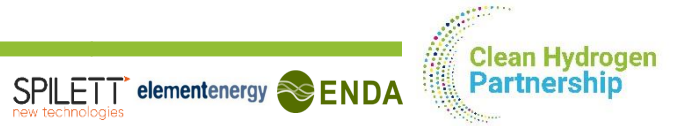

# EDIT EVENTS

|                    | <b>Q</b> Search                                                                                                 |                                                            |                                                                                                | 💄 Sign                                                                                                    | put                         |
|--------------------|----------------------------------------------------------------------------------------------------|------------------------------------------------------------|------------------------------------------------------------------------------------------------|----------------------------------------------------------------------------------------------------|-----------------------------|
|                    | Edit event                                                                                                    |                                                            |                                                                                                | Note: It can take up to 15 minutes for your changes to become publicly visit                                                                | le.                         |
|                    | HRS*                                                                                                    |                                                            | Override availability status*                                                                  |                                                                                                    | Assign the HRS              |
| Select HRS —       | Porto Airport (CSGGK)                                                                                           | •                                                          | Iimitedly available                                                                            | •                                                                                                    | —— availability state to be |
|                    | HRS on which the event takes place.                                                                             |                                                            | This overrides the availability status for the duration of the<br>to refuel during this event. | event. It is also used to inform the customers in advance whether they will be able                                                         | applied during the event    |
|                    | SCHEDULE                                                                                                    |                                                            |                                                                                                |                                                                                                    |                             |
| Schedule           | Note: The date and times below are to be stated in the local time of the HBS eite.<br>Scheduted start of event* | Scheduled end of event                                     | Start of                                                                                       | customer notifications                                                                                                    | Set the start date of the   |
| start and end —— ( | 06/22/2020 08:30                                                                                                | 06/22/2020 09:30                                           | 06/14                                                                                          | /2020 10:27                                                                                                    | pro_ovent customer          |
| time of event      | Scheduled start of this event. This must lie in the future.                                                     | Scheduled end of this event. If this is not set,<br>ended. | , it is taken to mean that the event is open-Indicates the notific                             | the point in time from which on this event is visible to customers. If this is not set,<br>ation will immediately be visible to the public. |                             |
| time of event      | MESSAGE                                                                                                    |                                                            |                                                                                                |                                                                                                    | notification                |
| Title of the       | Subject*                                                                                                    |                                                            |                                                                                                |                                                                                                    |                             |
|                    | Visit by the ministry for transport                                                                             |                                                            |                                                                                                |                                                                                                    |                             |
| notification       | The subject of the notification becomes visible to customers and should be a concise descr                      | ription of the event.                                      |                                                                                                |                                                                                                    |                             |
|                    | Message                                                                                                    |                                                            |                                                                                                |                                                                                                    |                             |
| Optional: Detailed | The HRS will be closed for 60 min. for a press event between 8:30 a.m.                                          | and 9:30 a.m.                                              |                                                                                                |                                                                                                    |                             |
| explanations       | We are sorry for any inconveniences.                                                                            | est.                                                       |                                                                                                |                                                                                                    |                             |
|                    |                                                                                                    |                                                            |                                                                                                |                                                                                                    |                             |
|                    |                                                                                                    |                                                            |                                                                                                |                                                                                                    |                             |
|                    |                                                                                                    |                                                            |                                                                                                |                                                                                                    |                             |
|                    |                                                                                                    |                                                            |                                                                                                |                                                                                                    |                             |
|                    | Description of this event.                                                                                      |                                                            |                                                                                                | म                                                                                                    |                             |

#### Save and close

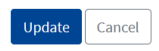

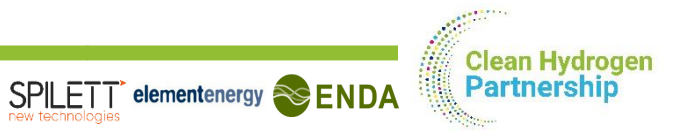

# **PUBLISH EVENTS**

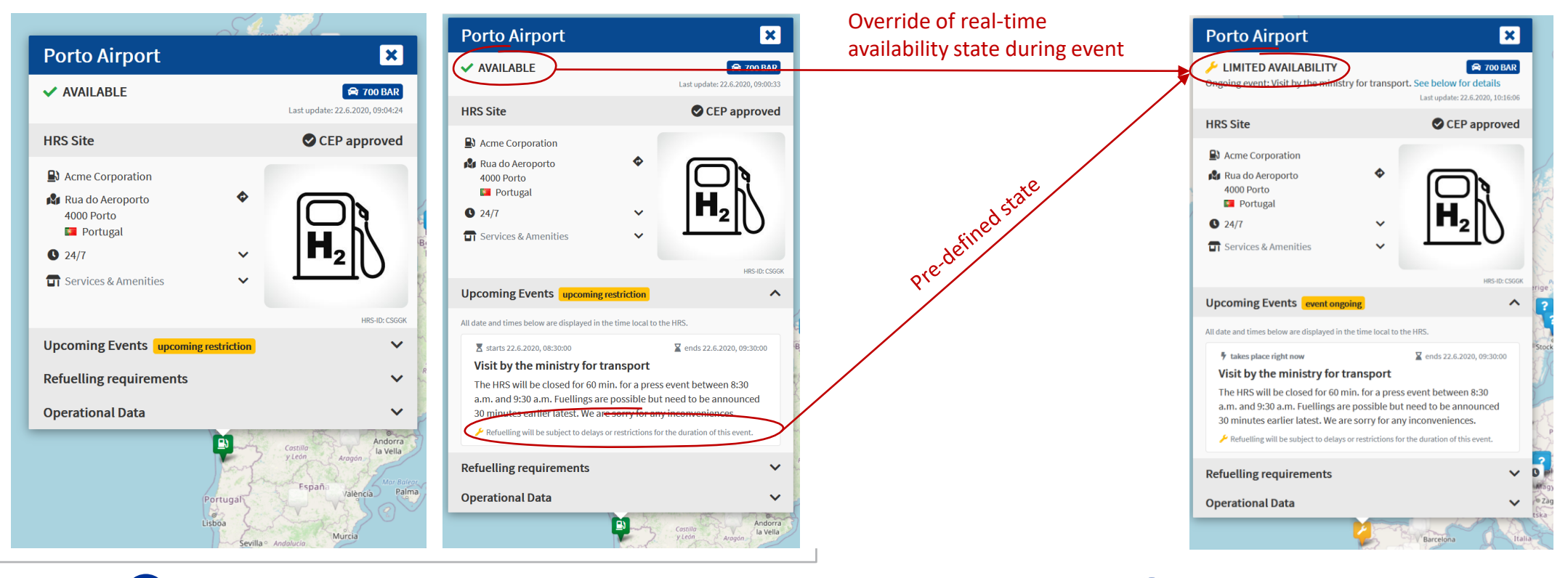

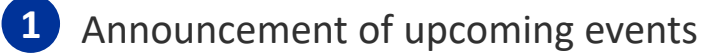

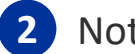

2 Notification of ongoing event

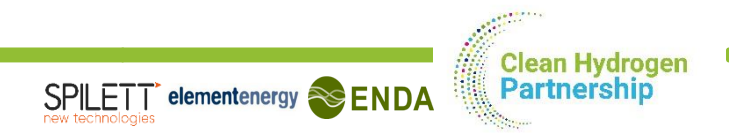

| 01 | Introduction              | 3  |
|----|---------------------------|----|
| 02 | Edit HRS master data sets | 10 |
| 03 | Schedule events           | 15 |
| 04 | Create reports            | 20 |
| 05 | Change history            | 25 |
| 06 | Support                   | 27 |

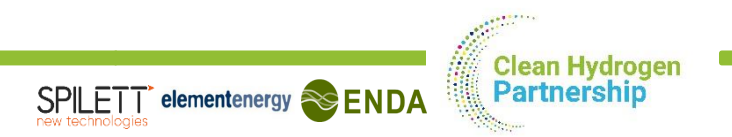

# AVAILABILITY REPORTS

2 POSSIBLE WAYS TO ACCESS AVAILABILITY INFORMATION AND CREATE REPORTS

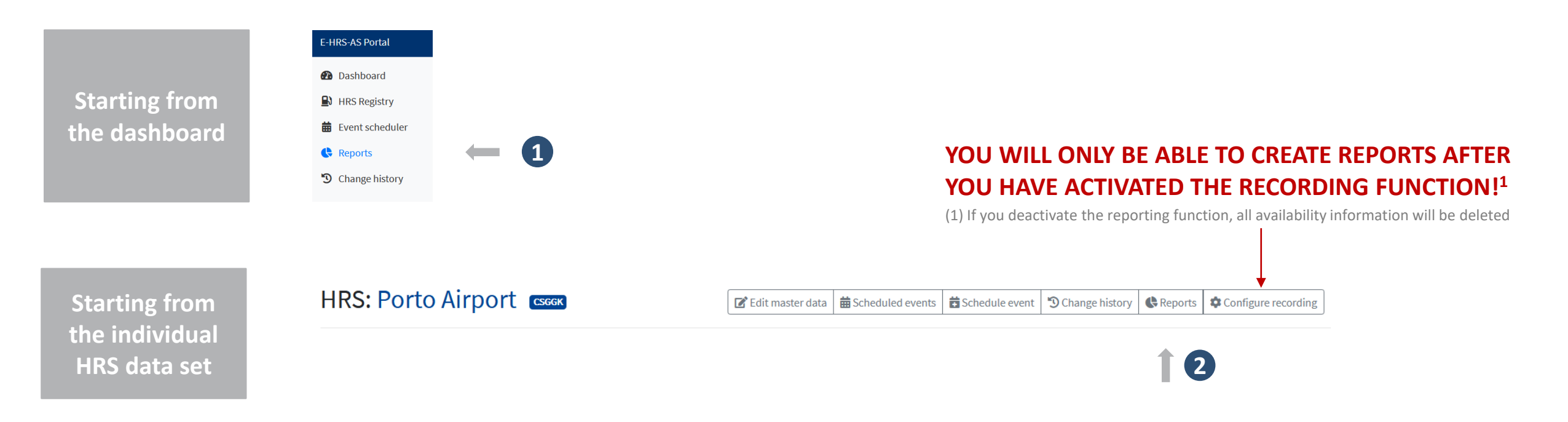

BOTH OPTIONS LEAD TO THE SAME EDITOR TEMPLATE (SEE NEXT SLIDES)

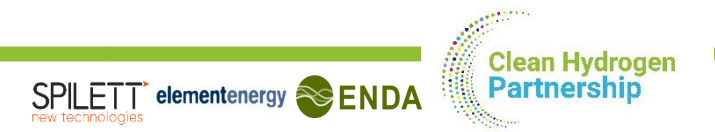

# CREATE REPORTS

|                      | <b>Q</b> Search                                          |                          | 💄 Sign o |
|----------------------|----------------------------------------------------------|--------------------------|----------|
|                      | Create report                                            |                          |          |
|                      | Configure report parameters                              |                          |          |
|                      | HRS                                                      |                          |          |
| Select HRS           | HRS*                                                     |                          |          |
|                      | Please select the HRS to include in the status report    |                          |          |
|                      | Observation Period                                       |                          |          |
| Select time period — | Single month                                             | Month                    |          |
|                      | Span of months                                           |                          |          |
|                      | Single year                                              |                          |          |
|                      | Custom period                                            |                          |          |
|                      | Note: All date and times above are to be specified in th | e local time of the HRS. |          |
| Create report —      | Create                                                   |                          |          |

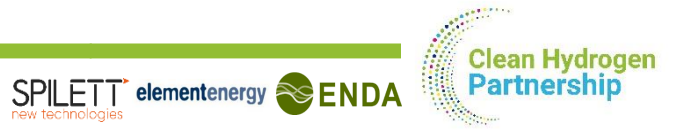

### OVERVIEW ON REPORTING INFORMATION HRS AVAILABILITY STATISTICS

| Search                       |                                                                                                    |                                         |                 | 💄 Sign            |
|------------------------------|----------------------------------------------------------------------------------------------------|-----------------------------------------|-----------------|-------------------|
| vailability status report    | t for HRS: Porto Airport 🔤                                                                                          |                                         | C               | Create new report |
| HRS Availability Status Repo | rt                                                                                                    | 🖨 350 bar                               |                 |                   |
| SUBJECT                      |                                                                                                    | KEY PERFORMANCE INDICATORS              |                 | 6                 |
| HRS-ID:                      | CSGGK                                                                                                    | Indicator                               | Value           |                   |
| HRS:                         | Porto Airport                                                                                                    | ₩ number of unavailability events       | 25              | 0                 |
| Fuelling option:             | 🛱 700 bar                                                                                                    | ✗ HRS availability                      | 77.9%           | 0                 |
| Observation period:          | Jan. 1, 2020, midnight – June 22, 2020, 12:27 p.m.                                                                  | • mean unavailability event duration    | 1 day, 12 hours | 0                 |
| Transmission system(s):      | <ul> <li>Type A (transmission ID: 714411)</li> <li>in use: Jan 1 2020 midnight – March 20 2020 10:53 a m</li> </ul> | mean time between unavailability events | 5 days, 5 hours | 0                 |
|                              | <ul> <li>Type B (transmission ID: CA27E1)</li> </ul>                                                                | <b>λ</b> unavailability event rate      | 0.008/h         | 0                 |
|                              | in use: March 20, 2020, 10:53 a.m. – June 22, 2020, 1:27<br>p.m.                                                    | HRS-ATS reliability                     | 99.3 %          | 0                 |

In case different fueling options are available, a report will be generated for each fueling option

AVAILABILITY STATUS DISTRIBUTION

#### Total elapsed time per HRS status:

| Status                | Percentage | Total time           |  |
|-----------------------|------------|----------------------|--|
| 💘 not monitored       | 0.0 %      | 0 seconds            |  |
| ? unknown             | 0.7 %      | 1 day, 3 hours       |  |
| ☑ limitedly available | 0.0 %      | 0 seconds            |  |
| ✓ available           | 77.9 %     | 135 days, 2 hours    |  |
| × failure             | 0.5 %      | 18 hours, 59 minutes |  |
| 🌽 in maintenance      | 21.0 %     | 36 days, 11 hours    |  |

Total elapsed time shown only includes that within the opening hours of the station.

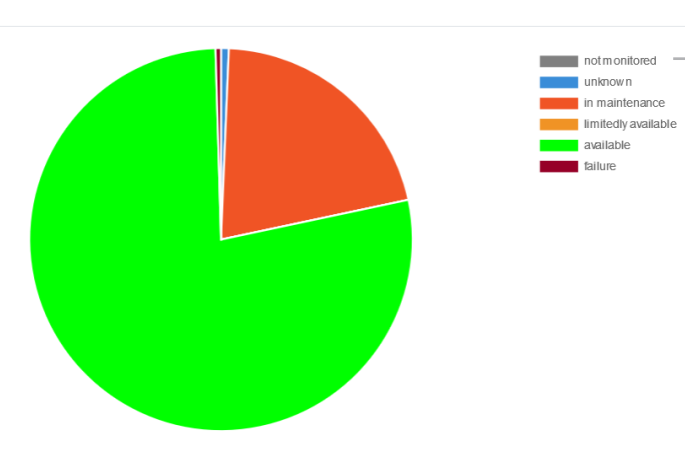

"not monitored" is the time the HRS was not yet connected to the E-HRS-AS or recording was not activated

# **OVERVIEW ON REPORTING INFORMATION**

| ۹ | Search                                      |                      |                 |                   |                    |                   | <b>±</b>                    | Sign ou |
|---|---------------------------------------------|----------------------|-----------------|-------------------|--------------------|-------------------|-----------------------------|---------|
|   | MONTHLY COMPARISON                          |                      |                 |                   |                    |                   | EXPORT AS EXCE              |         |
|   | Key Performance Indicator                   | 2020-01              | 2020-02         | 2020-03           | 2020-04            | 2020-05           | <b>2020-06</b> (incomplete) |         |
|   | Ht number of unavailability events          | 4                    | 3               | 1                 | 6                  | 11                | 1                           |         |
|   | ✗ HRS availability                          | 92.9 %               | 45.4 %          | 37.3 %            | 98.9 %             | 98.2 %            | 99.8 %                      |         |
|   | <b>ů</b> mean unavailability event duration | 10 hours, 15 minutes | 5 days, 7 hours | 19 days, 10 hours | 1 hour, 14 minutes | 1 hour, 7 minutes | 32 minutes, 56 seconds      |         |
|   | mean time between unavailability events     | 5 days, 21 hours     | 4 days, 9 hours | 11 days, 14 hours | 4 days, 6 hours    | 2 days, 13 hours  | 10 days, 17 hours           |         |
|   | λ unavailability event rate                 | 0.007/h              | 0.009/h         | 0.004/h           | 0.010/h            | 0.016/h           | 0.004/h                     |         |
|   | HRS-ATS reliability                         | 96.8 %               | 99.94 %         | 99.98 %           | 99.94 %            | 99.8 %            | 99.8 %                      |         |
|   |                                             |                      |                 |                   |                    |                   |                             |         |
|   | Availability status                         |                      |                 |                   |                    |                   |                             |         |
|   | 💐 not monitored                             | 0.0 %                | 0.0 %           | 0.0 %             | 0.0 %              | 0.0 %             | 0.0 %                       |         |
|   | ? unknown                                   | 3.2 %                | 0.1 %           | 0.0 %             | 0.1 %              | 0.2 %             | 0.2 %                       |         |
|   | ☑ limitedly available                       | 0.0 %                | 0.0 %           | 0.0 %             | 0.0 %              | 0.0 %             | 0.0 %                       |         |
|   | ✓ available                                 | 92.9 %               | 45.4 %          | 37.3 %            | 98.9 %             | 98.2 %            | 99.8 %                      |         |
|   | × failure                                   | 0.0 %                | 0.0 %           | 0.0 %             | 1.0 %              | 1.6 %             | 0.0 %                       |         |
|   | 🌽 in maintenance                            | 3.9 %                | 54.5 %          | 62.7 %            | 0.0 %              | 0.0 %             | 0.0 %                       |         |
|   |                                             |                      |                 |                   |                    |                   |                             |         |

#### Export data as an Excel

Monthly breakdown of availability information ("incomplete" means the month is still ongoing)

SPILETT elementenergy SENDA

#### Export data as an Excel

# Problem history for the selected time period (all fueling options)

#### Download PDF report

The PDF version of the report contains both the availability distribution and the key performance indicators separately for each available refuelling option. The list of unavailability events may be appended to the PDF report by selecting the option "Include list of unavailability events" below.

This report is suitable to be handed in to FCH JU to fulfil reporting obligations

#### OPTIONS

Include photo

✓ Include list of unavailability events

Include section to add comments for each unavailability event

| Start date End date Duration Public availability status HRS-ATS status Maintenance status 700 bar H <sub>2</sub> for cars availability 350 bar H <sub>2</sub> for cars availability | _ |
|----------------------------------------------------------------------------------------------------|---|
|                                                                                                    |   |
| 16.1.2020, 14:35:41 17.1.2020, 12:50:11 22 hours, 15 minutes ? unknown × offline                                                                                                    |   |
| 17.1.2020, 12:50:11 17.1.2020, 12:50:25 14 seconds ? unknown 🗸 online 🗸 not in maintenance ? unknown 🗸 available                                                                    |   |
| 17.1.2020, 13:01:03 17.1.2020, 13:02:03 1 minute 🗙 unavailable 🗸 online 🥕 in maintenance 🗸 available 🗸 available                                                                    |   |
| 22.1.2020, 07:35:03 22.1.2020, 10:01:35 2 hours, 27 minutes 🗙 unavailable 🗸 online 🤸 in maintenance 🗸 available 🗸 available                                                         |   |
| 22.1.2020, 10:01:35 22.1.2020, 10:02:24 49 seconds 🗙 unavailable 🗸 online 🥕 in maintenance 🗸 available X unavailable                                                                |   |
| 22.1.2020, 10:02:24 22.1.2020, 10:16:06 13 minutes, 42 seconds 🗙 unavailable 🗸 online 🤸 in maintenance 🗙 unavailable 🗙 unavailable                                                  |   |
| 22.1.2020, 10:16:06 22.1.2020, 10:17:05 59 seconds 🗙 unavailable 🗸 online 🥕 in maintenance 🗙 unavailable 🗸 available                                                                |   |
| 22.1.2020, 10:17:05 23.1.2020, 12:35:03 1 day, 2 hours 🗙 unavailable 🗸 online 🥕 in maintenance 🗸 available 🗸 available                                                              |   |
|                                                                                                    |   |
| 21.6.2020, 22:02:10 21.6.2020, 22:03:05 55 seconds ? unknown X offline                                                                                                    |   |

🔀 Download PDF report

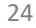

Clean Hydroger Partnership

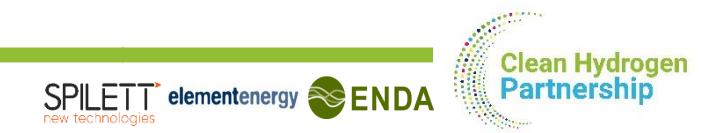

| 01 | Introduction              | 3  |
|----|---------------------------|----|
| 02 | Edit HRS master data sets | 10 |
| 03 | Schedule events           | 15 |
| 04 | Create reports            | 20 |
| 05 | Change history            | 25 |
| 06 | Support                   | 27 |

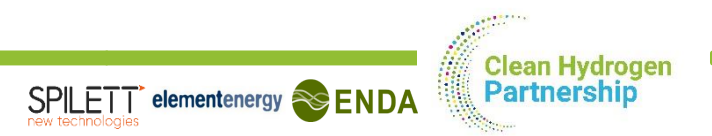

# **CHANGE HISTORY**

#### E-HRS-AS Portal

#### Dashboard

#### HRS Registry

#### 🗰 Event scheduler

- Reports
- Change history

#### List of changes to the HRS master data set or other related information.

| <b>Q</b> Search |                     |             |                                                           | 💄 Sign ou |
|-----------------|---------------------|-------------|-----------------------------------------------------------|-----------|
| Change history  | /                   |             |                                                           |           |
| HRS             | Date                | User        | Action                                                    |           |
| Porto Airport   | 22.6.2020, 13:42:38 |             | Changed payment_methods and percentage_of_green_hydrogen. |           |
| Porto Airport   | 16.5.2019, 17:47:23 | Tomas Bayer | Changed site_amenities.                                   |           |

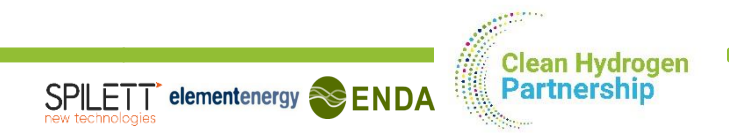

| 01 | Introduction              | 3  |
|----|---------------------------|----|
| 02 | Edit HRS master data sets | 10 |
| 03 | Schedule events           | 15 |
| 04 | Create reports            | 20 |
| 05 | Change history            | 25 |
| 06 | Support                   | 27 |

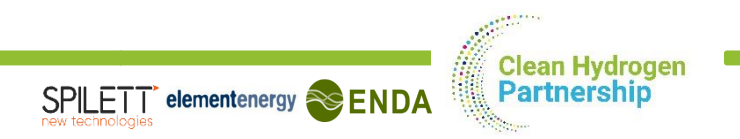

# **SUPPORT** IN CASE YOU HAVE ANY QUESTIONS OR NEED SUPPORT PLEASE CONTACT

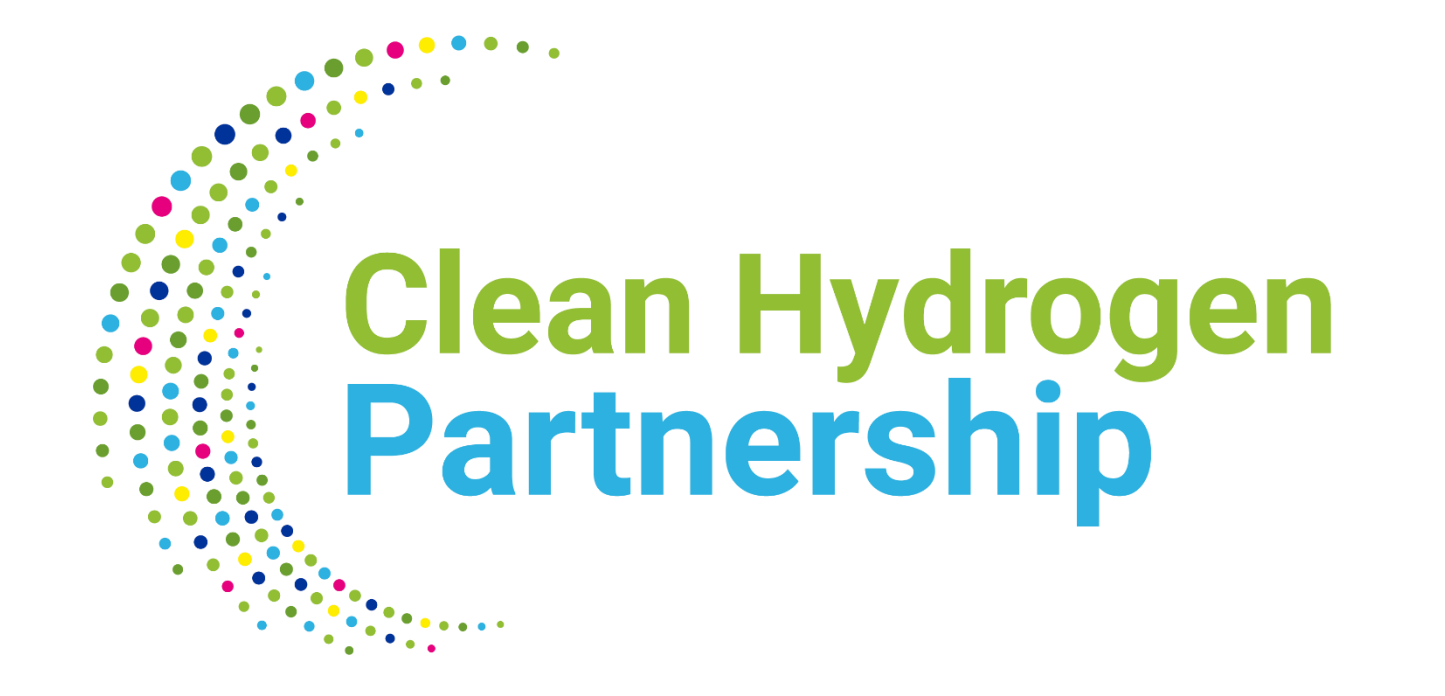

# E-HRS-AS@clean-hydrogen.europa.eu